## <u>GÖRÜNTÜLÜ VE SESLİ GÖRÜŞME</u> YAPILABİLMESİ İÇİN VAKIFBANK ATM'DEN PARA YATIRMA</u>

- 1 <u>GİRİŞ t</u>uşuna basın
- 2 <u>NAKİT PARA YATIRMA İŞLEMLERİ</u> tuşuna basınız
- 3 <u>ÖN ÖDEMELİ KART PARA YATIRMA</u>tuşuna basınız
- 4 <u>TC KİMLİK NUMARANIZI</u> yazıp <u>GİRİŞ</u> tuşuna basınız
- 5 <u>CEP TELEFONU NUMARINIZI</u> yazıp <u>GİRİŞ t</u>uşuna basınız

6 – <u>HÜKÜMLÜNÜN KART NUMARASI</u> veya <u>HÜKÜMLÜNÜN TC</u> <u>KİMLİK NUMARASINI</u> yazıp GİRİŞ tuşuna basınız. (Birden fazla hesap olması durumunda, sadece kart numarası ile giriş yapmanız önerilmektedir.)

7 - <u>YATIRMAK İSTEDİĞİNİZ TUTARI</u> yazıp <u>GİRİŞ</u> tuşuna basınız

8 – Alıcı bilgilerini kontrol edip doğru ise <u>ONAY</u>tuşuna basınız

9 - YATIRACAĞINIZ TUTARI PARA YATRIMA BÖLMESİNE YERLEŞTİRİNİZ

> UYARI: PARA YATIRMA İŞLEMİ SADECE GÖRÜNTÜLÜ VE SESLİ GÖRÜŞME İÇİNDİR (KANTİN İÇİN DEĞİLDİR). YANLIŞ YATIRILAN PARADAN KURUMUMUZ SORUMLU DEĞİLDİR. BU İŞLEM SADECE VAKIFBANK ATM'LERİNDEN YAPILMAKTADIR. DİĞER BANKA ATM VE MOBİL BANKACILIKTAN İŞLEM YAPILMAMAKTADIR.